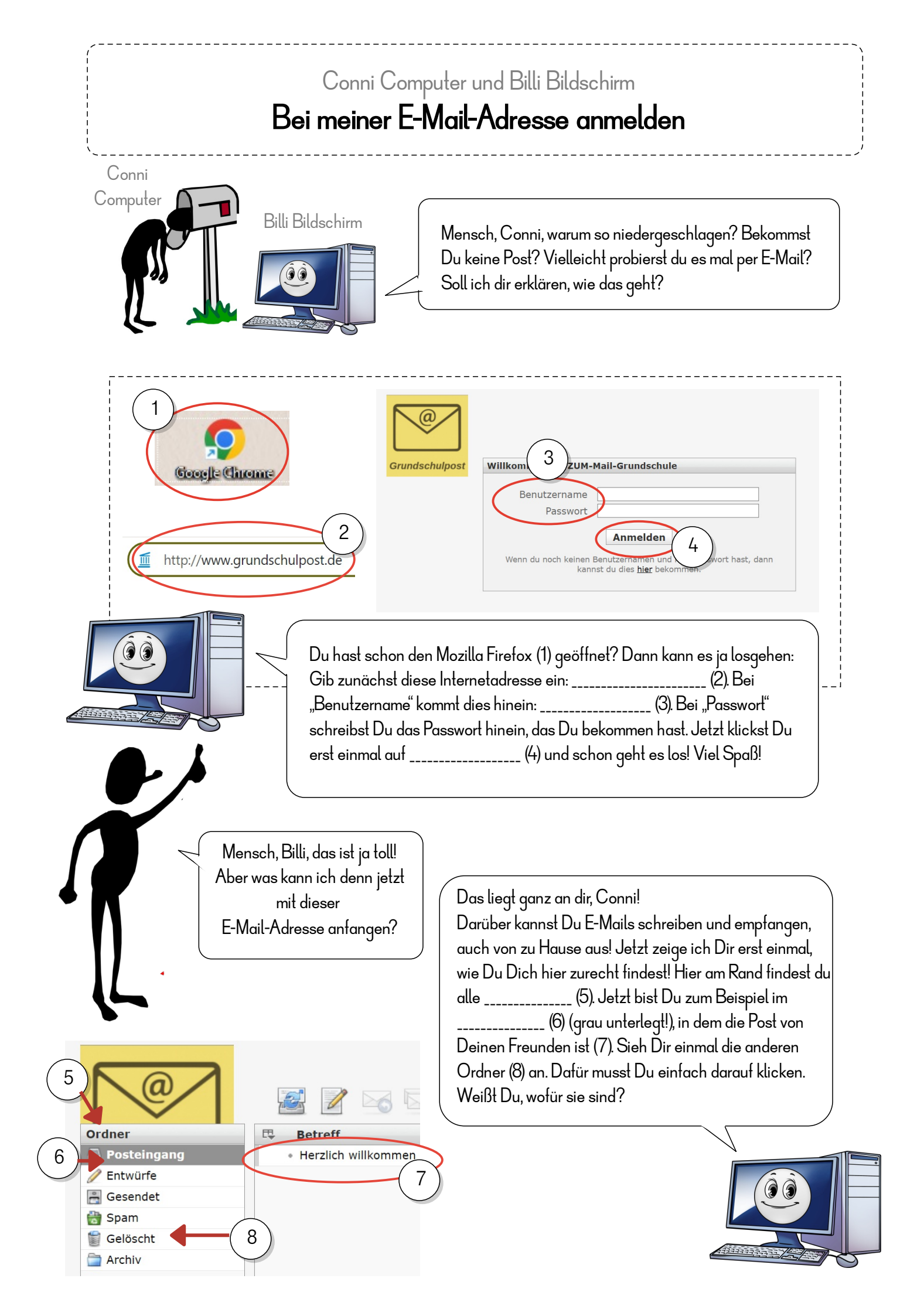

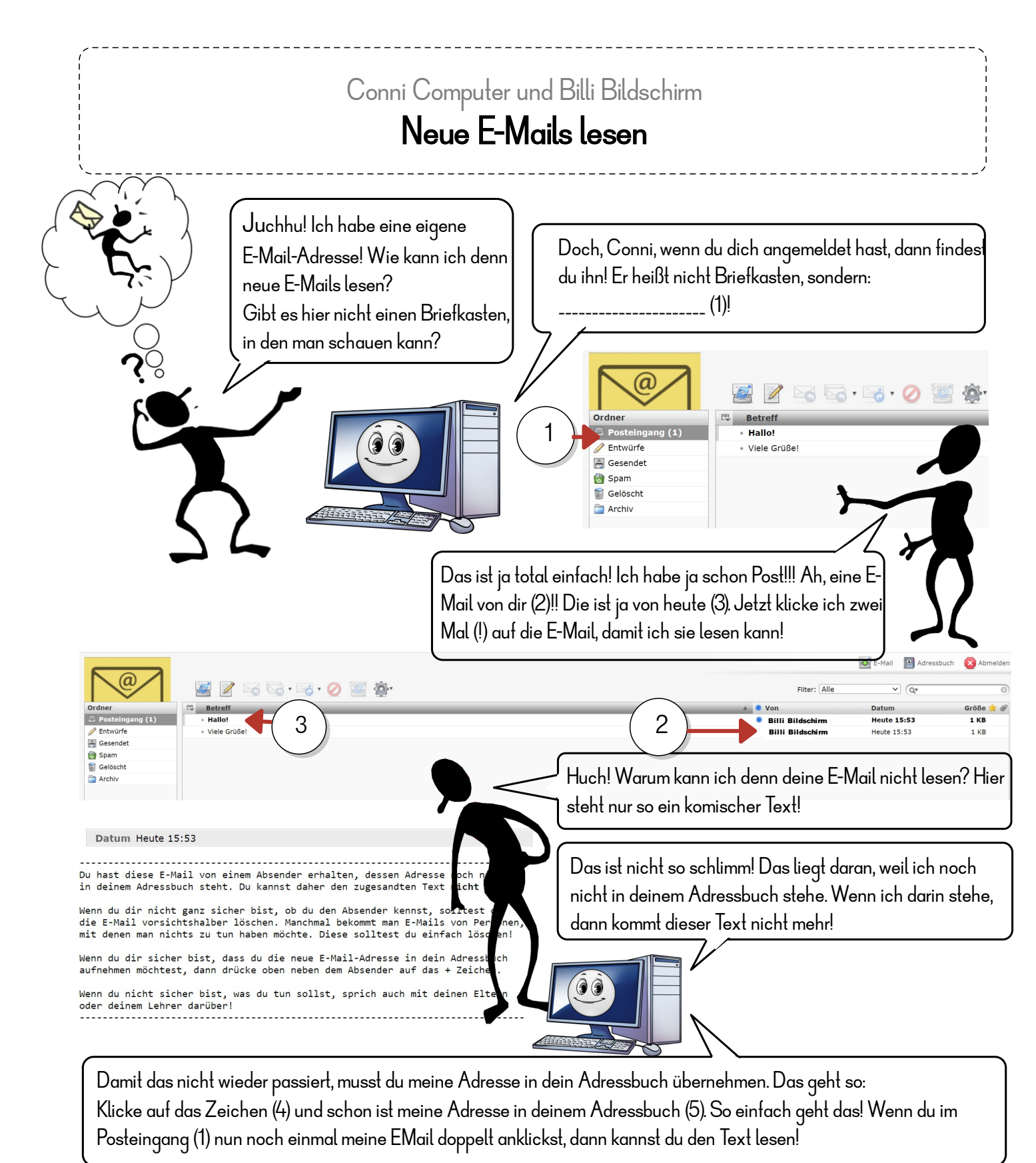

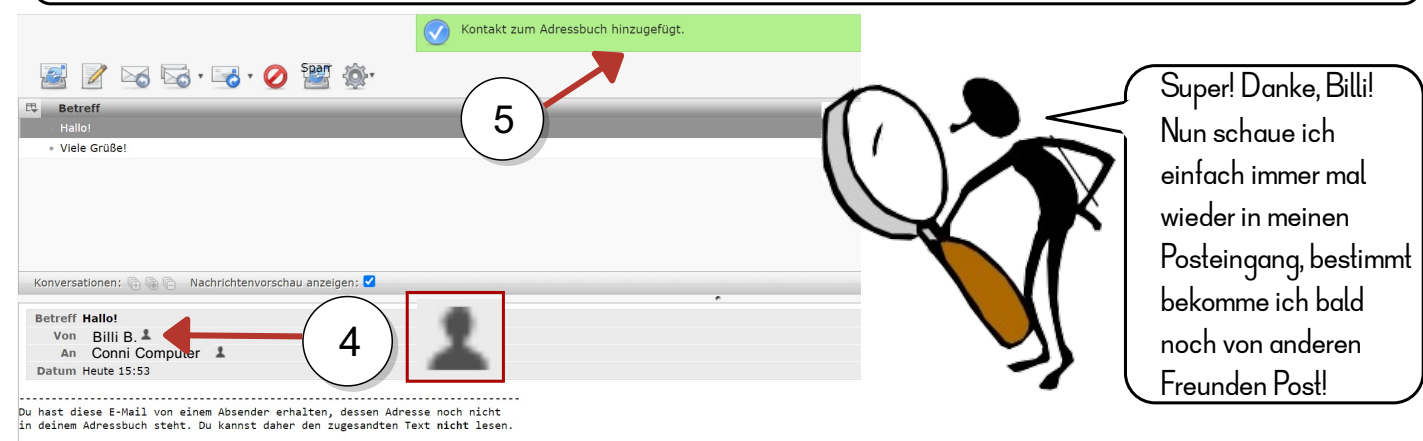

Wenn du dir nicht ganz sicher bist, ob du den Absender kennst, solltest du die E-Mail vorsichtshalber löschen. Manchmal bekommt man E-Mails von Persone mit denen man nichts zu un haben möchte. Diese solltest du einfach löschen/

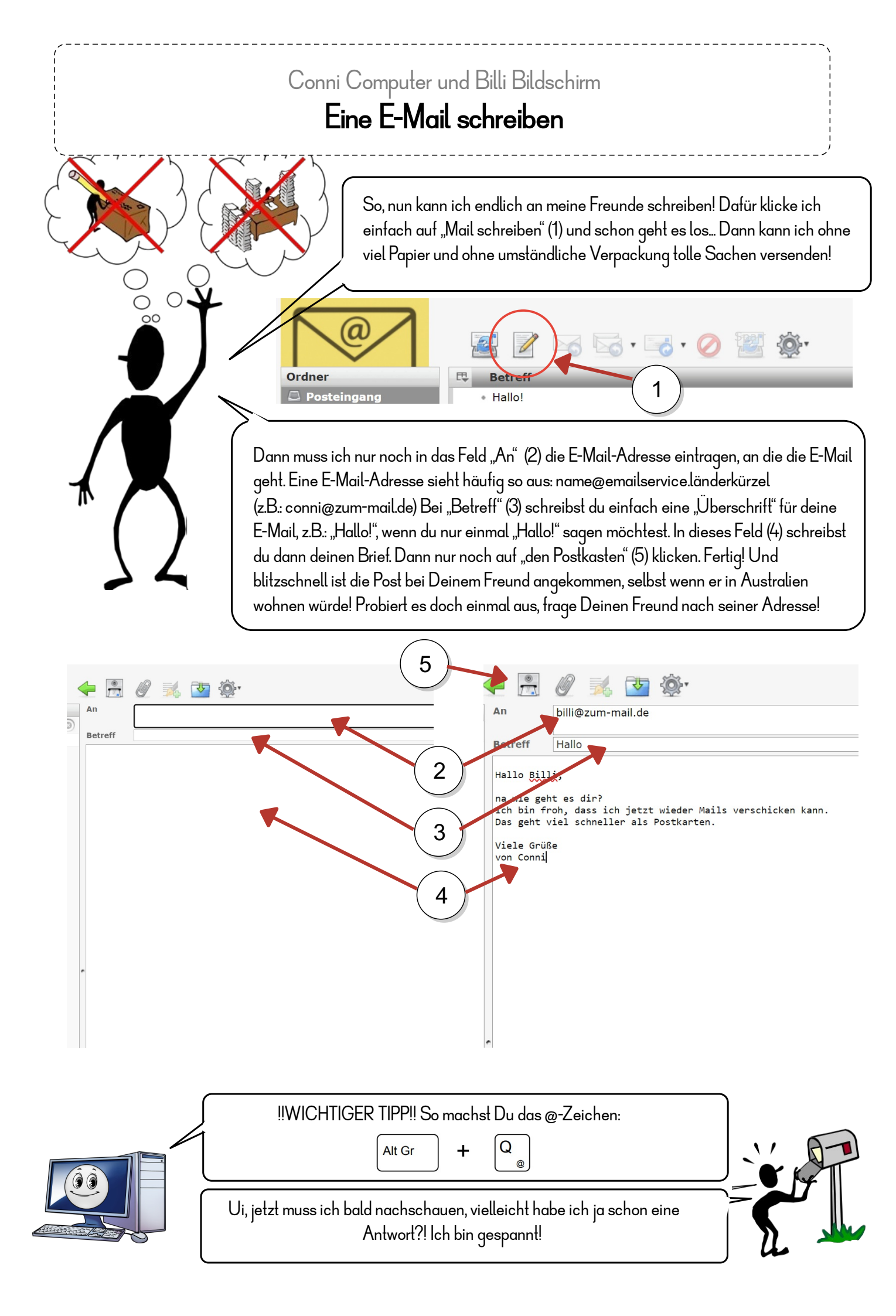

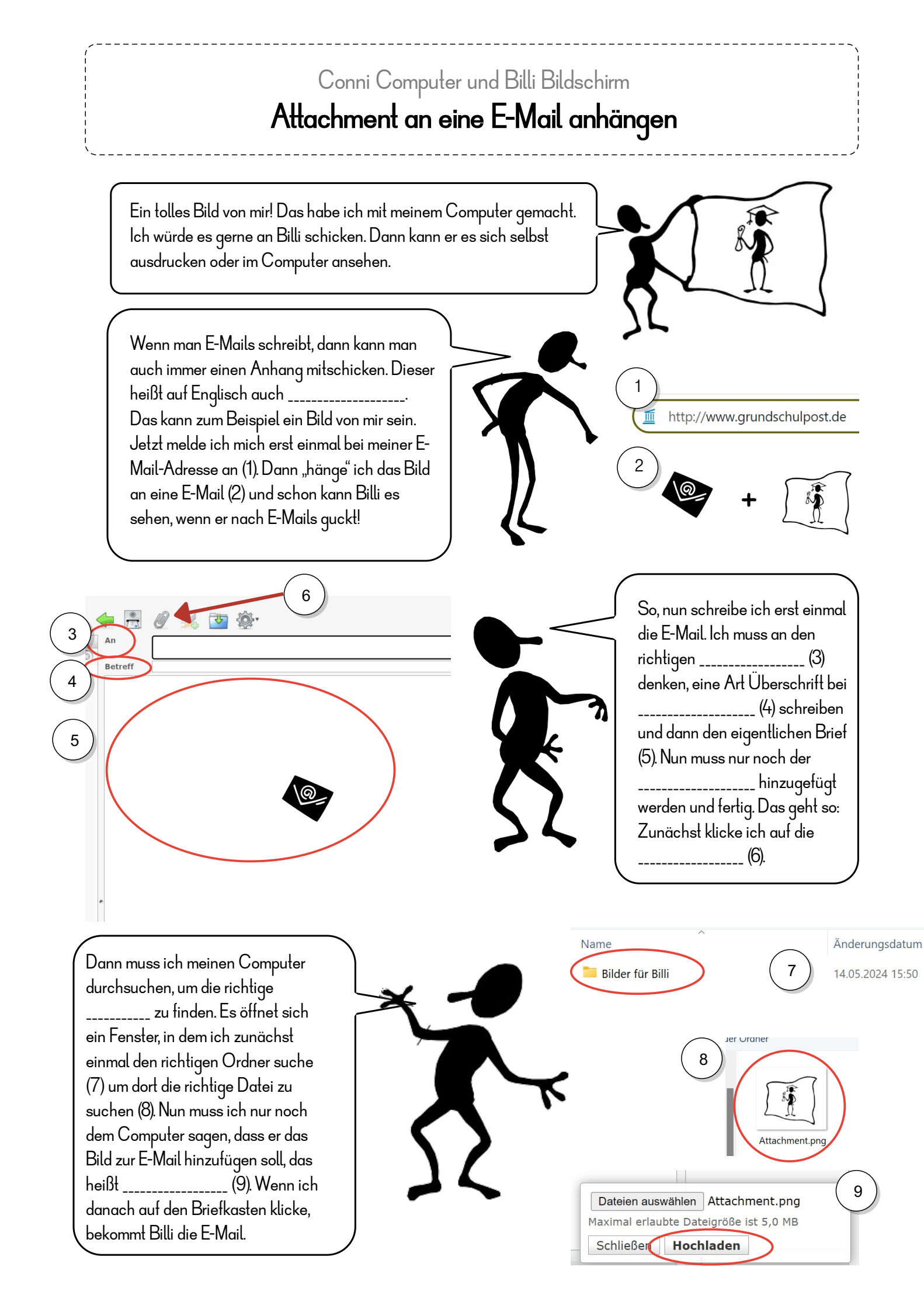

## Conni Computer und Billi Bildschirm **Attachment einer E-Mail öffnen**

2

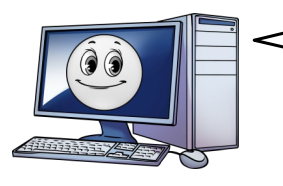

Mensch, ich habe lange nicht mehr nach E-Mails geguckt. Vielleicht habe ich ja Post von Conni? Dafür melde ich mich erst mal bei meiner E-Mail-Adresse an (1). Dann schau ich in den Posteingang, ob ich neue Post habe. Wenn ja, dann sehe ich sie gleich, weil die Schrift \_\_\_\_\_\_ ist (2).

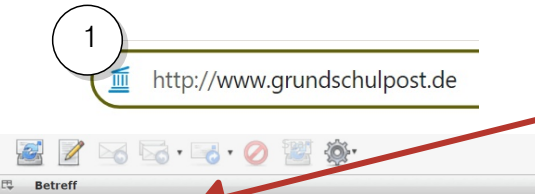

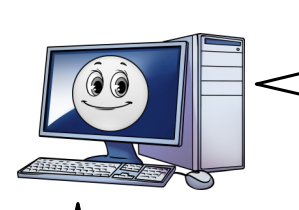

• Das will ich dir zeigen!

Schau mal mein Bild!

Tatsächlich, ich habe neue Post (3). Toll, die ist von Conni! Was ist denn das, da ist ja so eine kleine Büroklammer am Ende der Zeile?! Ah, ich weiß: Das heißt, dass Conni mir einen \_\_\_\_\_\_ mitgeschickt hat. Ich bin gespannt, den will ich mal sehen! Dazu öffne ich erst die E-Mail!

Aha, hier ist die E-Mail-Nachricht (4) und da ist der Anhang (5). Wenn ich ein Bild bekomme, kann ich es mir sofort ansehen, wenn ich einfach auf Namen der Datei klicke. Wenn es kein Bild ist, dann fragt mich der Computer, wo ich die Datei speichern möchte. Gehe hierfür in deinen Downloadordner, den du bei diesem Symbol findest (6) und klicke die Datei an um sie zu öffnen (7).

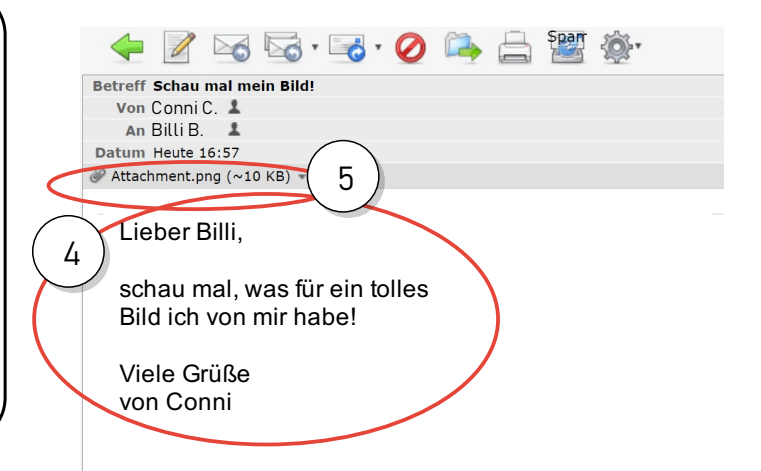

3

Filter: Alle

Conni Compute

Conni Computer

V Q

Größe 🌟 🦪

1 KB

15 KB

Datum

Heute 16:59

Heute 16:57

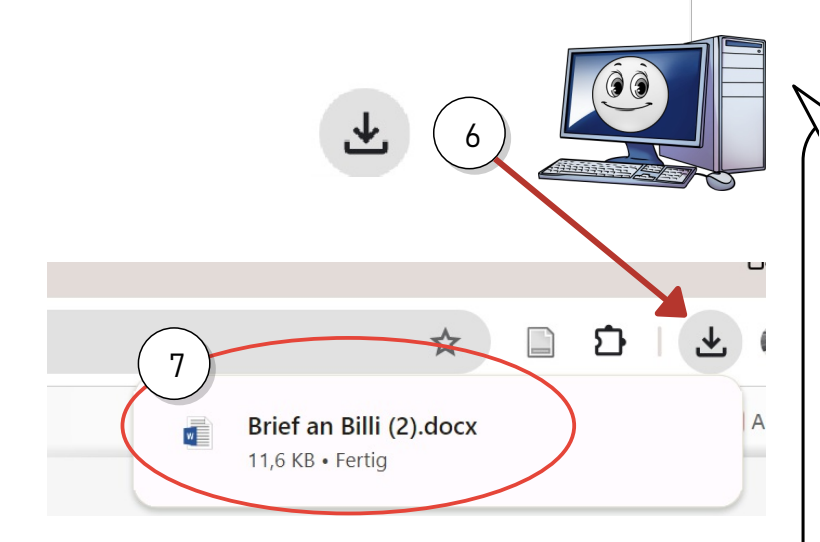

Das tolle bei einer E-Mail ist, dass du nicht nur Bilder mit verschicken kannst, sondern alle Dateien, die du willst: Einen Brief aus Microsoft Word genauso wie ein Bild aus Microsoft Publisher. Dazu musst Du nur die richtige Datei an die E-Mail dranhängen. Probiere es doch einmal aus: Male ein Bild mit Paint, schreibe einen Brief mit Word oder erfinde ein Muster mit Publisher und schicke es einem Freund. Der freut sich bestimm

## Conni Computer und Billi Bildschirm Adressen im Adressbuch anlegen und benutzen Mensch, Conni, was ist denn los? Du hast mir so lange keine E-Mail geschrieben?! Ist alles in Ordnung? Ach, Billi, das tut mir so leid! Aber weißt du was passiert ist? Ich habe leider deine E-Mail-Adresse verloren. Nun kann ich dir nicht mehr schreiben Was? Das ist alles? Ich habe mir schon Sorgen gemacht! Aber dafür gibt es doch ein Adressbuch, darin kann man alle Adressen aufschreiben, die man braucht! Schau her: 3 2 😹 E-Mail 🜠 Adressbuch 🔊 Abmelden 10 1 Kontakte Grupper Billi Bildschirm Conni Compute Wenn ich hier auf . (1) klicke, sehe ich auf einer neuen Seite (2) die Adressen meiner Freunde. Wenn ich eine neue Adresse eintragen will, dann klicke ich einfach auf diesen Knopf (3). Sofort öffnet sich rechts ein Feld, in dem du den \_\_\_ 6 (4), den \_\_\_\_\_ (5) und die \_\_\_\_\_ (6) von deinem Freund einträgst. Nur noch auf \_\_\_\_\_ (7) klicken und fertiq! Jetzt musst du dir die Adresse deines Freundes nicht mehr merken‼ 7 8 Wenn du jetzt deinem Freund Adressbuch Abmelden F-Mai eine E-Mail schreiben möchtest, klickst du erst auf \_\_\_\_\_ (8), suchst dir den Freund aus, an den Conni Computer du schreiben willst (9) und klickst dann auf diesen Knopf (10)! Schon schreibst du ihm eine E-Eigenschaften Mail! Nur noch auf Absenden E-Mail conni.computer@zum-mail.de 10 klicken, fertiq! Andere **IACHTUNG** Denke daran, dass du dich in deinem Adressbuch bei einer E-Mail-Adresse nicht vertippst! Eine E-Mail-Adresse hat nie Leerplätze, es ist immer ein @-Zeichen darin und sie endet mit "de", "net" oder so ähnlich!

Beispiel: vorname@zum-mail.de